Jedes Kind hat Zugriff auf den persönlichen Stundenplan (Religruppe/ Sportgruppe/ AG-Angebot...)

• Über PC oder als App abrufbar

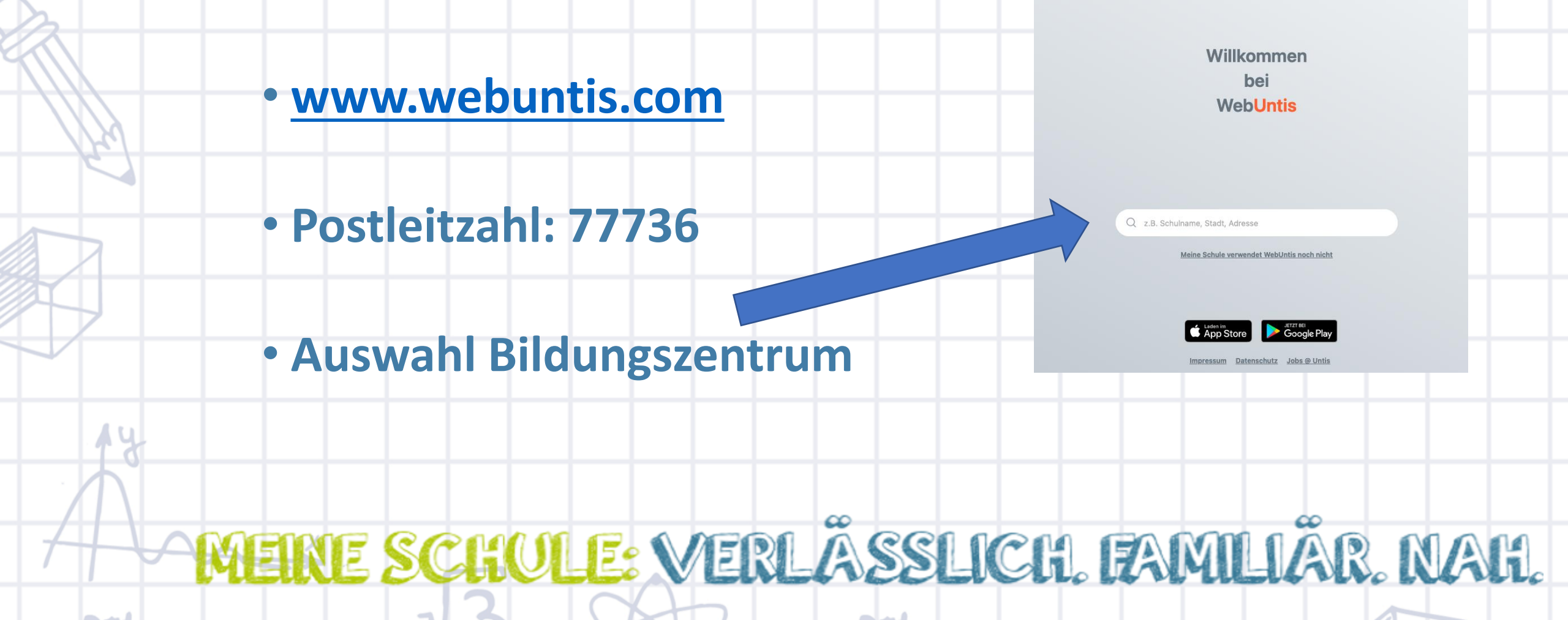

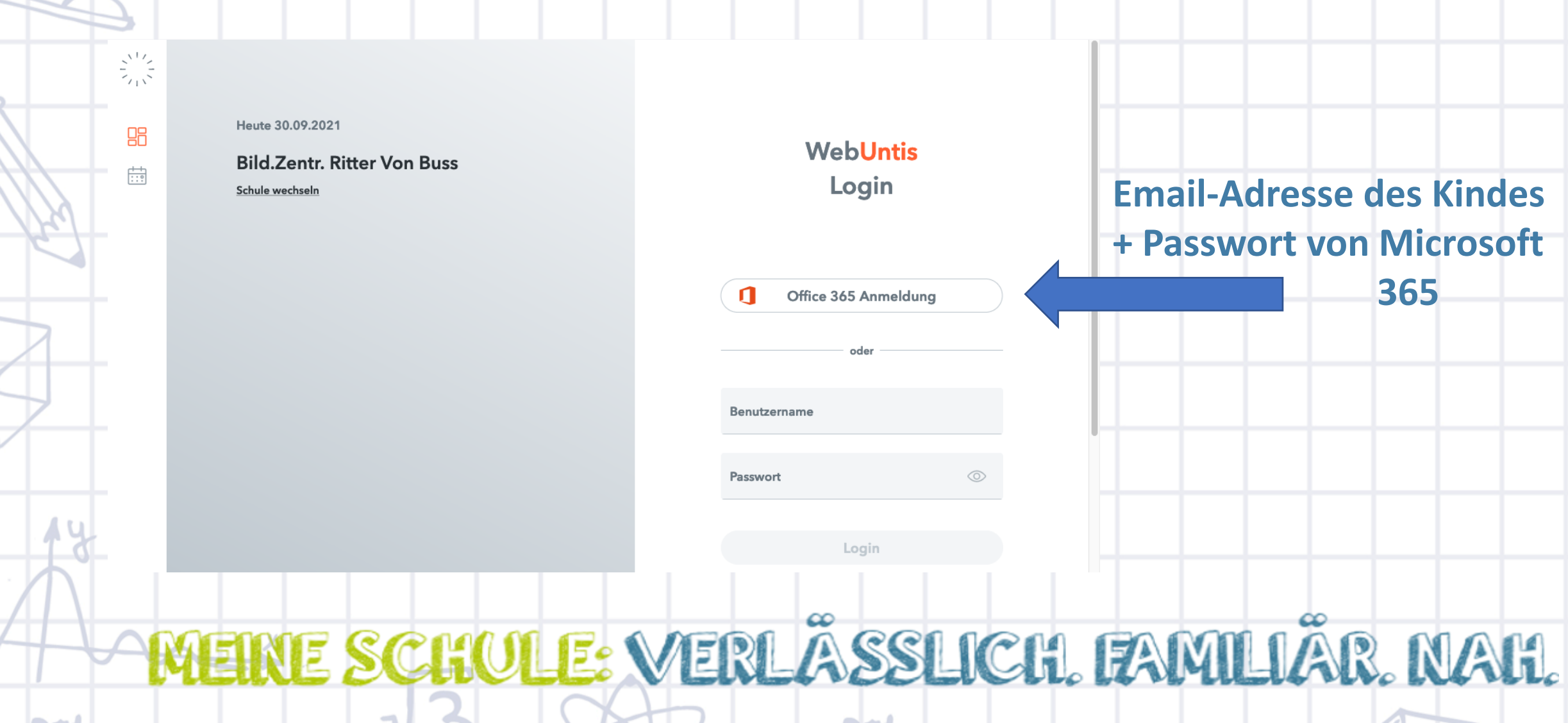

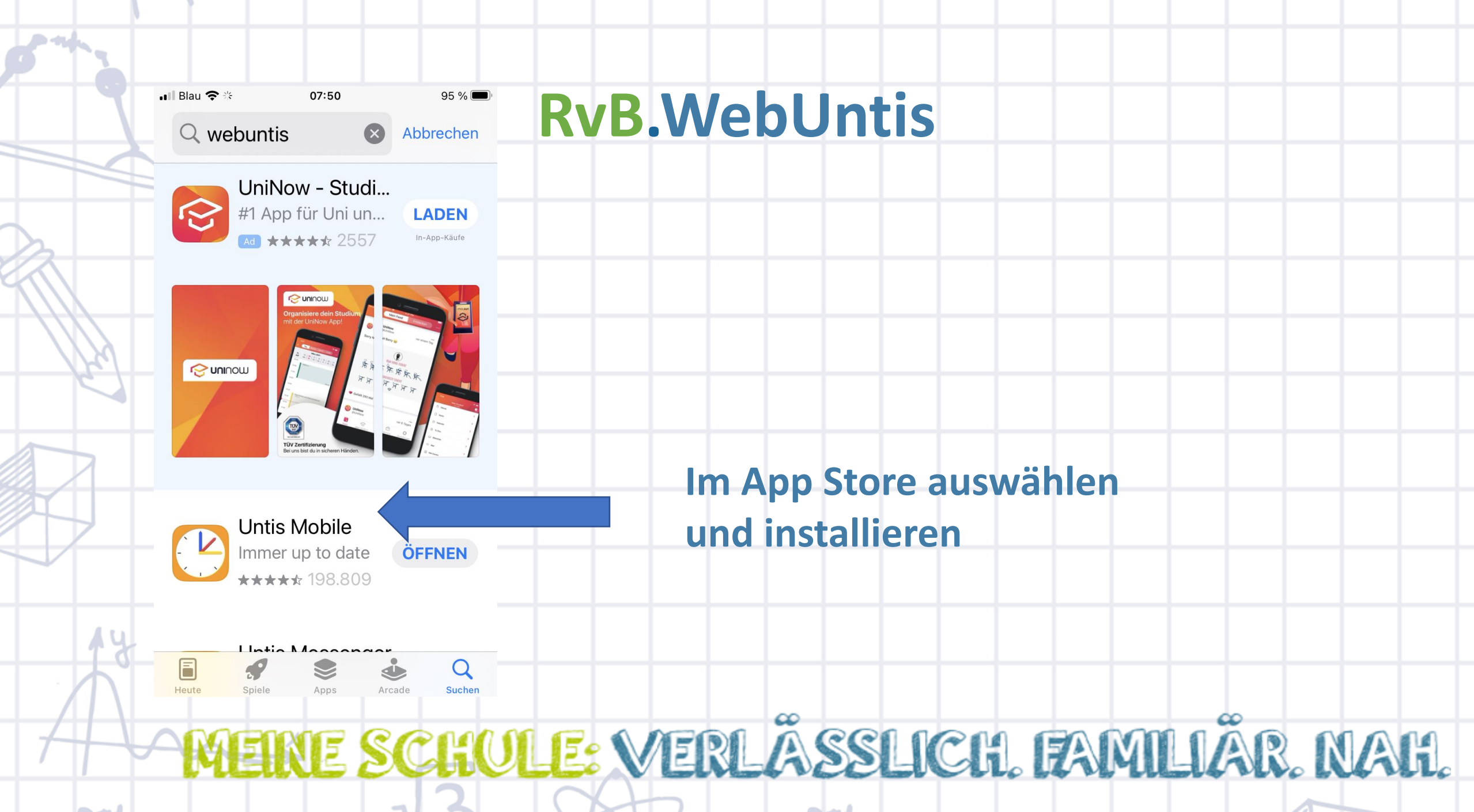

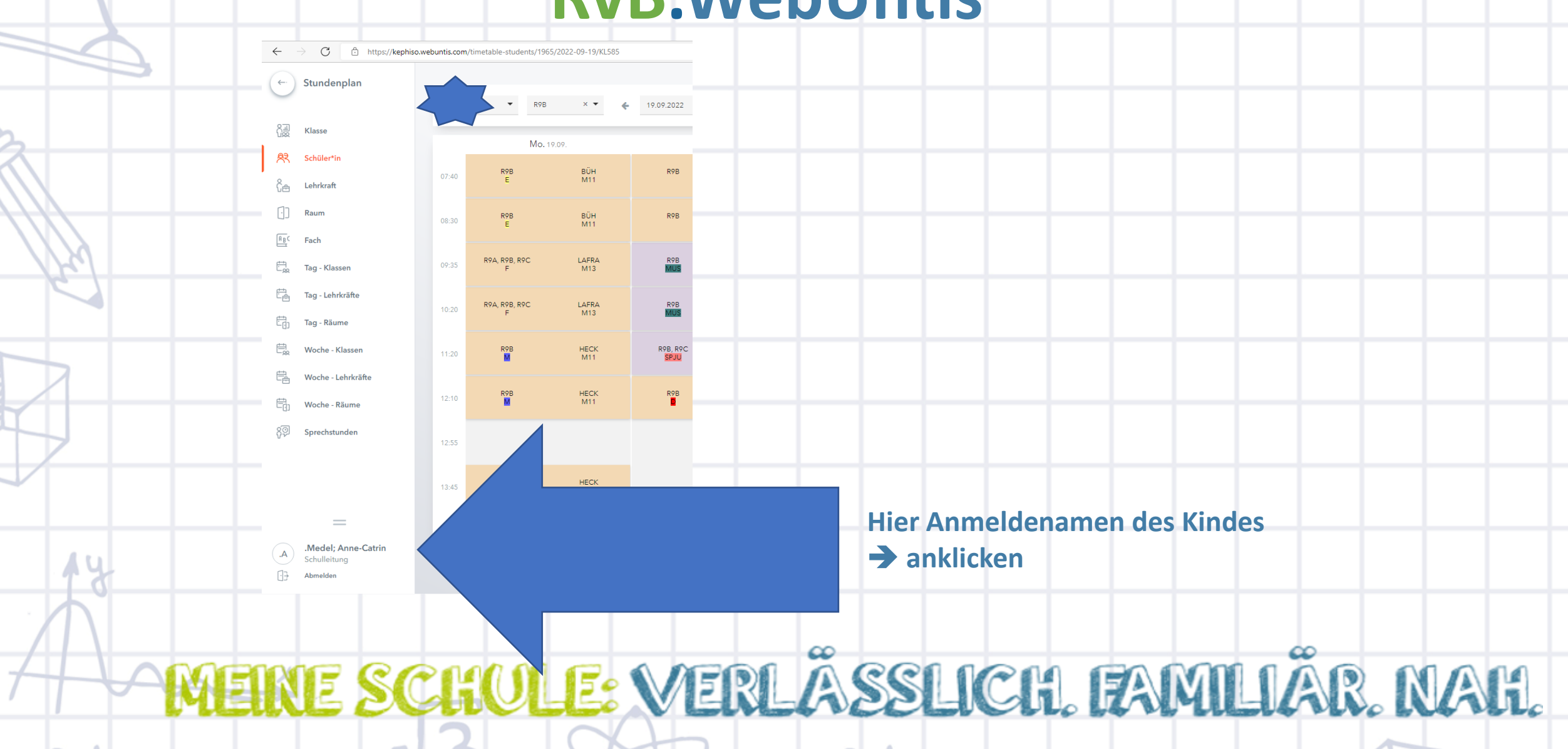

| E-Mail Adresse                                                | Sprache                                                                                              |  |
|---------------------------------------------------------------|----------------------------------------------------------------------------------------------------|--|
| a.medel@rvb-zell.de                                           | ✓ Deutsch ✓                                                                                          |  |
| Benutzergruppe                                                | Abteilung                                                                                            |  |
| Schulleitung                                                  | Keine Abteilung                                                                                      |  |
| Offene Buchungen                                              | Max. offene Buchungen                                                                                |  |
| 1                                                             | 0                                                                                                    |  |
| Benschrichtigungen über neue Mitteilungen per E-Mail erhalten |                                                                                                    |  |
| 🗸 Benachrichtigungen des Aufgaben- und Ticketsystems erhalten |                                                                                                    |  |
| Startseite                                                    |                                                                                                    |  |
| Mein Unterricht                                               | Vergangene Unterrichtsstunden anzeigen                                                               |  |
| Unterricht Klassen                                            | Unterrichtsstunden des nächsten Tages anzeigen, wenn alle Stunden des aktuellen Tages vergangen sind |  |
|                                                               |                                                                                                    |  |
|                                                               |                                                                                                    |  |
|                                                               |                                                                                                    |  |
|                                                               |                                                                                                    |  |
|                                                               |                                                                                                    |  |
|                                                               |                                                                                                    |  |
|                                                               |                                                                                                    |  |
| Speichern Passwort ändern                                     |                                                                                                    |  |
|                                                               |                                                                                                    |  |

 m
 D
 m
 D
 r
 s
 s

 29
 50
 31
 1
 2
 3
 4

 5
 6
 7
 8
 9
 10
 4

 12
 13
 14
 15
 16
 17
 18

 19
 20
 21
 22
 23
 24
 25

 26
 27
 28
 29
 30
 1

 3
 4
 5
 6
 7
 8

 2021
 2022
 2022
 2023
 24
 25

atrin

| ~        | 🗖 🖞 Microsoft Office Home 🗴 🛋 Klasse_5 – OneDrive x 🔯 Elternabend_Klasse_5,2022 x 🔯 E-Mail – Anne-Catrin Med: x 🔹 Kalender – Anne-Catrin Mi: x 🔹 Apps und Lemprogrammic x 🔹 🔂 Dateianzeige für PDF   Mic x | K WebUntis x + - O X                                                                                                    |
|----------|----------------------------------------------------------------------------------------------------|----------------------------------------------------------------------------------------------------|
|          | ← → C <sup>(h)</sup> https://kephiso.webuntis.com/profile                                                                                                    | A* ta ta 📾 🍩 …                                                                                                    |
|          | WebUntis Allgemein Freigaben BILD.ZENTR. RITTER VON BUSS                                                                                                    | ?       Mo. 19:09:2022<br>2022/2023       Image: Constraint of the second second |
|          | Heute     Zugriff über Untis Mobile       Mitteilungen     Ø Geräte abmelden       Zwei-Faktor-Authentifizierung     Zwei-Faktor-Authentifizierung       Unterricht     Aktivieren                         | M     D     M     D     F     S       2     0     1     2     3     4       5     6     7     8     9     10     11       12     13     14     15     16     17     18       19     20     27     28     29     30     1     2       2     4     5     16     7     16       2021     2022     2023                                                                                                    |
|          | Klassenbuch       Stammdaten                                                                                                    |                                                                                                    |
|          | Administration                                                                                                    |                                                                                                    |
|          | See Kontaktdaten                                                                                                    |                                                                                                    |
|          |                                                                                                    |                                                                                                    |
|          |                                                                                                    |                                                                                                    |
|          | _                                                                                                    |                                                                                                    |
| 0        | A Medel; Anne-Catrin<br>Schulleitung                                                                                                    |                                                                                                    |
|          | Abmelden                                                                                                    |                                                                                                    |
| MEINE SO | CHULE: WERLÄSSLICH, FAR                                                                                                    | MLIÄR NAH                                                                                                    |

and the second second s

-

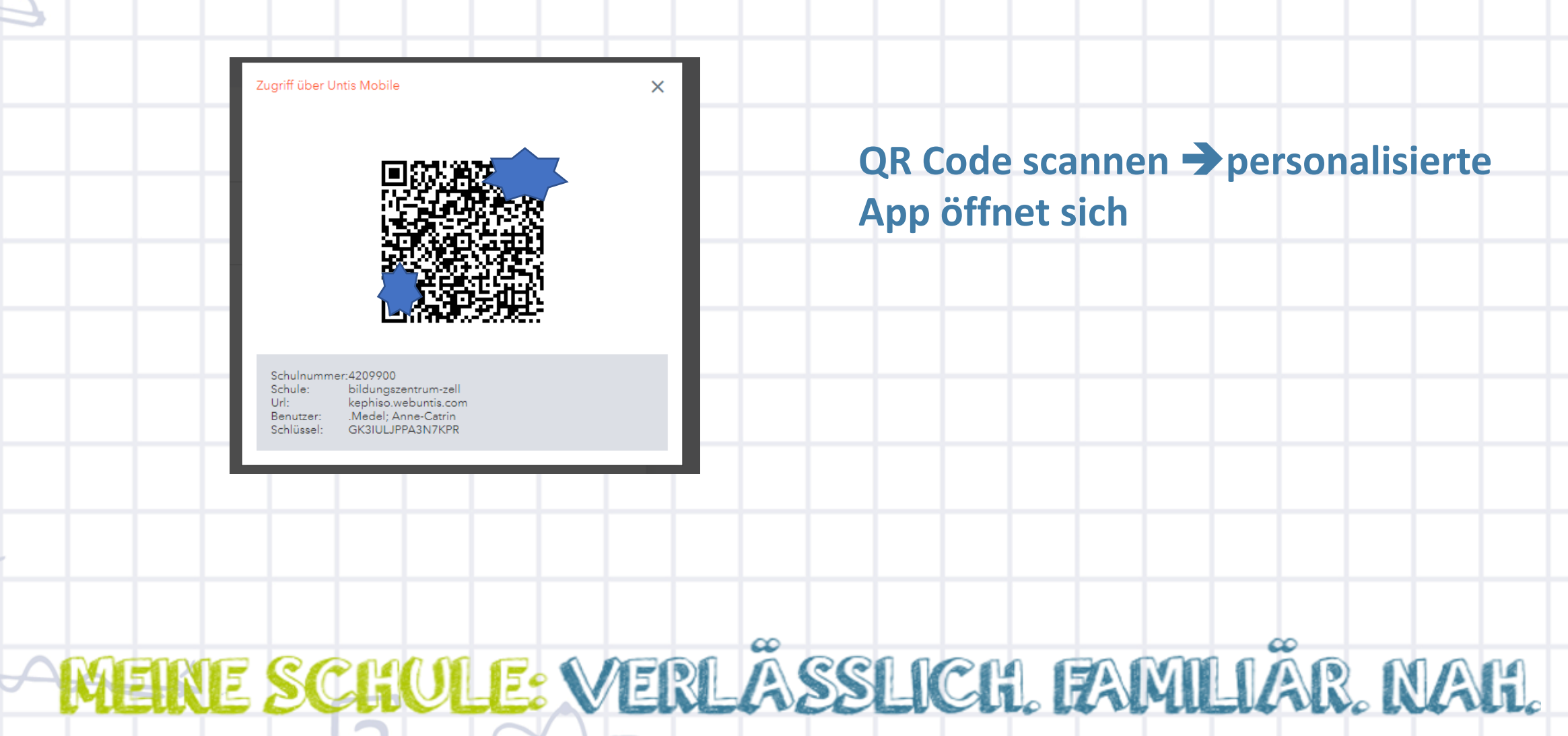

mark 1

#### • App auch für mehrere Kinder nutzbar

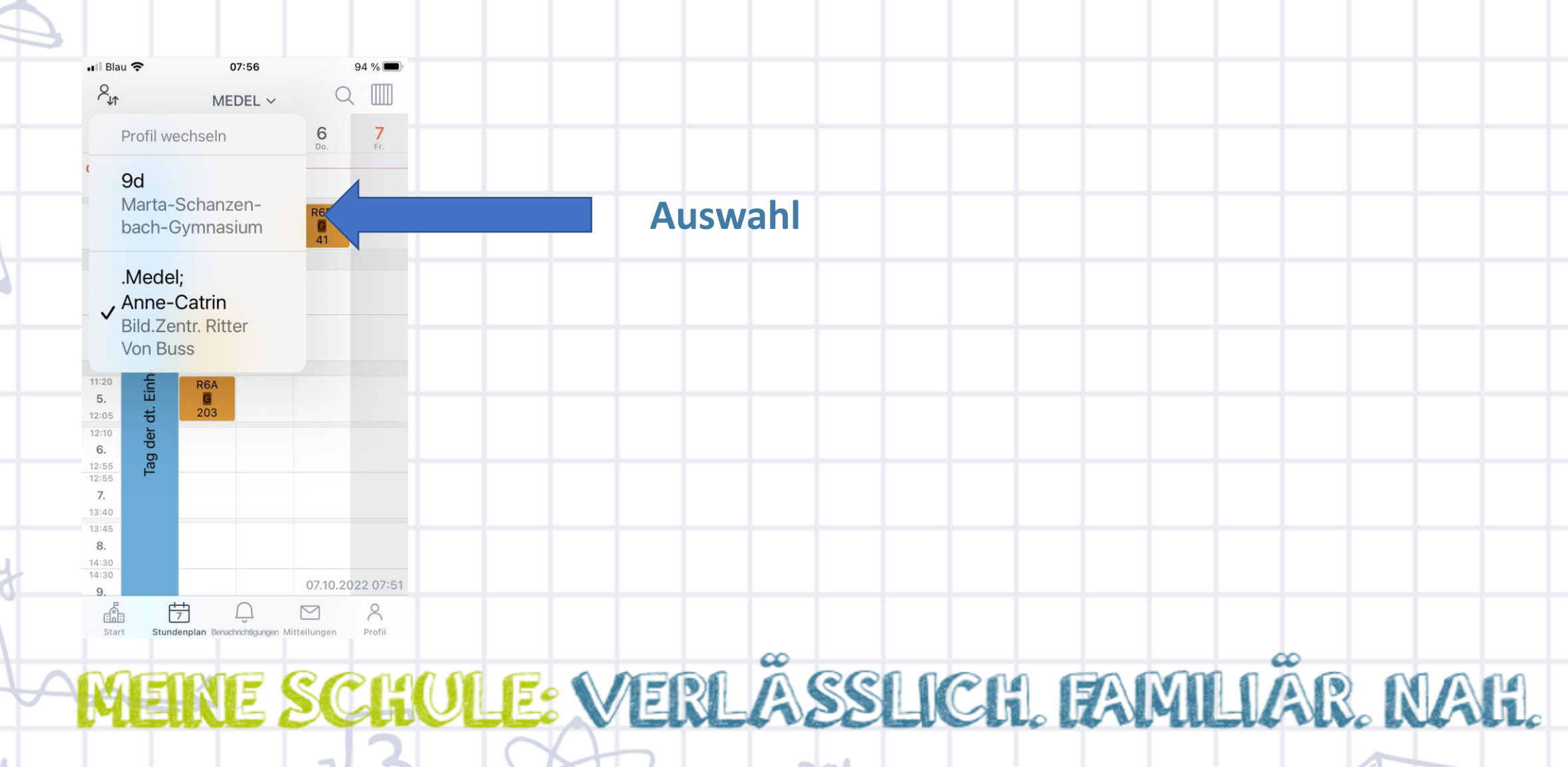

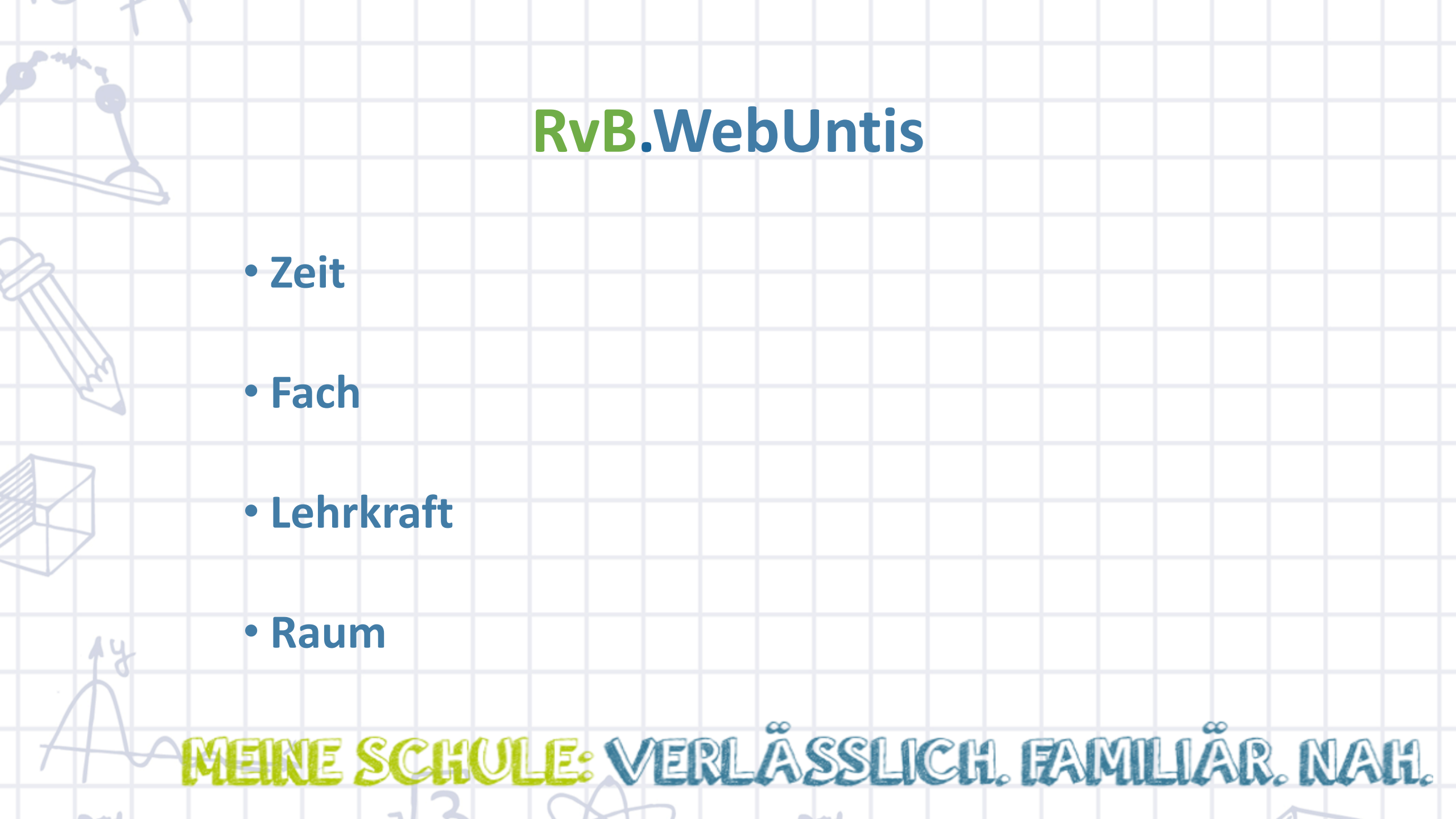

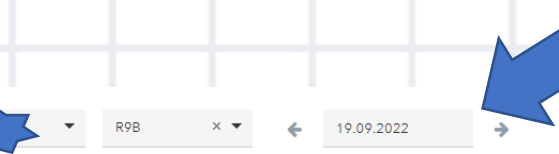

#### auf Datum achten!!!!

| Mo. 19.09.         |              | Di. 20.09.       |                               | <b>Mi.</b> 21.09.      |                                            | Do. 22.09.         |              | Fr. 23.09.                  |                      |
|--------------------|--------------|------------------|-------------------------------|------------------------|--------------------------------------------|--------------------|--------------|-----------------------------|----------------------|
| R9B<br>E           | BÜH<br>M11   | R9B              | SEITZ                         | R10A, (R10B), R9A      | SAHM<br>203                                | R9B<br>PH          | HECK<br>PH   | R9B, R9C<br>SPJU            | ABL<br>T4            |
| R9B<br>E           | BÜH<br>M11   | R9B              | SEITZ                         | R9B                    | SCHOB<br>M11                               | R9B<br>PH          | HECK<br>PH   | <del>R9B, R9C</del><br>SPJU | ABL<br>T4            |
| R9A, R9B, R9C<br>F | LAFRA<br>M13 | R9B<br>MUS       | KEMPE, (LIETZ)<br>M11         | R9B SEITZ<br>BIO M11   | <del>R9D RIFAI</del><br><del>WDS</del> M11 | R9B                | SCHI<br>M11  | R9B<br>M                    | HECK<br>M11          |
| R9A, R9B, R9C<br>F | LAFRA<br>M13 | R9B<br>MUS       | KEMPE, (LIETZ)<br>M11         | R9B<br>E               | ВÜН<br>M11                                 | R9B                | SCHI<br>M11  | R9B<br>E                    | BÜH<br>M11           |
| R9B<br>M           | HECK<br>M11  | R9B, R9C<br>SPJU | <b>L</b> , <b>(ABL)</b><br>T4 | R9B                    | SCHI<br>M11                                | R9A, R9B, R9C<br>F | LAFRA<br>M13 | R9B<br>WBS                  | WIEG, (RIFAI)<br>M11 |
| R9B<br>M           | HECK<br>M11  | R9B              | SCHI<br>M11                   | R9B<br><mark>GK</mark> | BEN<br>M11                                 | R9B<br>M           | HECK<br>M11  | R9B                         | SCHOB<br>M11         |
|                    |              |                  |                               |                        |                                            |                    |              |                             |                      |

and and

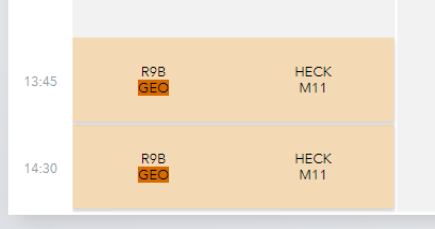

 Raum

 07:2
 Image: Constraint of the sector of the sector

<u>n</u>

Klasse

07:40

08:30

09:35

10:20

11:20

12:10

V

A -44

Tag - Lehrkräfte 10:' Tag - Räume

11:2 🛱 Woche - Klassen

Woche - Lehrkräfte 12:( Woche - Räume

12:: 유 Sprechstunden

13:4

14:3

m and

.Medel; Anne-Catrin Schulleitung

-

Stand: 07.10.2022 07:25:44

•

17

• Grau = Unterricht entfällt

• Lila = Unterricht wird vertreten

| <b>Mo.</b> 19.09. |                    | Di.:         | Di. 20.09.                    |                       | Mi. 21.09.             |                                 | Do. 22.09.         |              | <b>Fr.</b> 23.09.           |                      |
|-------------------|--------------------|--------------|-------------------------------|-----------------------|------------------------|---------------------------------|--------------------|--------------|-----------------------------|----------------------|
| 07:40             | R9B<br>E           | BÜH<br>M11   | R9B                           | SEITZ                 | R10A, (R10B), R9A      | SAHM<br>203                     | R9B<br>PH          | HECK<br>PH   | <del>R9B, R9C</del><br>SPJU | ABL<br>T4            |
| 08:30             | R9B<br>E           | BÜH<br>M11   | R9B                           | SEITZ                 | R9B                    | SCHOB<br>M11                    | R9B<br>PH          | HECK<br>PH   | <del>R9B, R9C</del><br>SPJU | ABL<br>T4            |
| 09:35             | R9A, R9B, R9C<br>F | LAFRA<br>M13 | R9B<br>MUS                    | KEMPE, (LIETZ)<br>M11 | R9B SEITZ<br>BIO M11   | <del>R9B RIFAI</del><br>WBS M11 | R9B                | SCHI<br>M11  | R9B<br>M                    | HECK<br>M11          |
| 10:20             | R9A, R9B, R9C<br>F | LAFRA<br>M13 | R9B<br>MUS                    | KEMPE, (LIETZ)<br>M11 | R9B<br>E               | BÜH<br>M11                      | R9B                | SCHI<br>M11  | R9B<br>E                    | BÜH<br>M11           |
| 11:20             | R9B<br>M           | HECK<br>M11  | R9B, R9C<br><mark>SPJU</mark> | Ц, <b>(ABL)</b><br>Т4 | R9B                    | SCHI<br>M11                     | R9A, R9B, R9C<br>F | LAFRA<br>M13 | R9B<br>WBS                  | WIEG, (RIFAI)<br>M11 |
| 12:10             | R9B<br>M           | HECK<br>M11  | R9B                           | SCHI<br>M11           | R9B<br><mark>GK</mark> | BEN<br>M11                      | R9B<br>M           | HECK<br>M11  | R9B                         | SCHOB<br>M11         |
| 12:55             |                    |              |                               |                       |                        |                                 |                    |              |                             |                      |
| 13:45             | R9B<br>GEO         | HECK<br>M11  |                               |                       |                        |                                 |                    |              |                             |                      |
| 14:30             | R9B<br>GEO         | HECK<br>M11  |                               |                       |                        |                                 |                    |              |                             |                      |

| <b>Fr.</b> 23.09.                      |                                 |  |  |  |
|----------------------------------------|---------------------------------|--|--|--|
| <del>R9B, R9C</del><br><del>SPJU</del> | ABL<br>T4                       |  |  |  |
| <del>R9B, R9C</del><br><del>SPJU</del> | <del>ABL</del><br><del>T4</del> |  |  |  |
| R9B<br>M                               | HECK<br>M11                     |  |  |  |
| R9B<br>E                               | ВÜН<br>M11                      |  |  |  |
| R9B<br>WBS                             | WIEG, (RIFAI)<br>M11            |  |  |  |
| R9B                                    | SCHOB<br>M11                    |  |  |  |
|                                        |                                 |  |  |  |

#### Die Sportstunden entfallen

Wird durch WIEG vertreten